# National Board of Examinations All India Post Graduate Medical Entrance Examination – 2016

**Registration Guide** 

## **Important Instructions**

- 1. Candidates must check their eligibility for AIPGMEE 2016 on www.nbe.gov.in/aipgmee.
- 2. "\*" indicates mandatory field. The boxes marked with this symbol must be filled in or candidates will not be allowed to complete their registration.
- 3. Candidates must ensure that they have a valid and unique email address before beginning the registration process.

4. If a candidate has already registered for another NBE exam, he/she may use the same username and password to register for AIPGMEE. The registration number will remain the same.

# **Overview**

To register to take the AIPGMEE 2016, go to www.nbe.gov.in/aipgmee and click on the "Register for AIPGMEE" link. Candidates can register and schedule for AIPGMEE 2016 from 16 September – 22 October 2015.

During registration, candidates will:

- 1. Create a profile.
- 2. Complete the AIPGMEE application.
- 3. Schedule the exam
- 4. Pay for the exam.

# Estimated time to complete this process: 15 minutes.

Before beginning, candidates should gather all the information needed to complete the registration process, including credit/debit card details, educational history, and internship details.

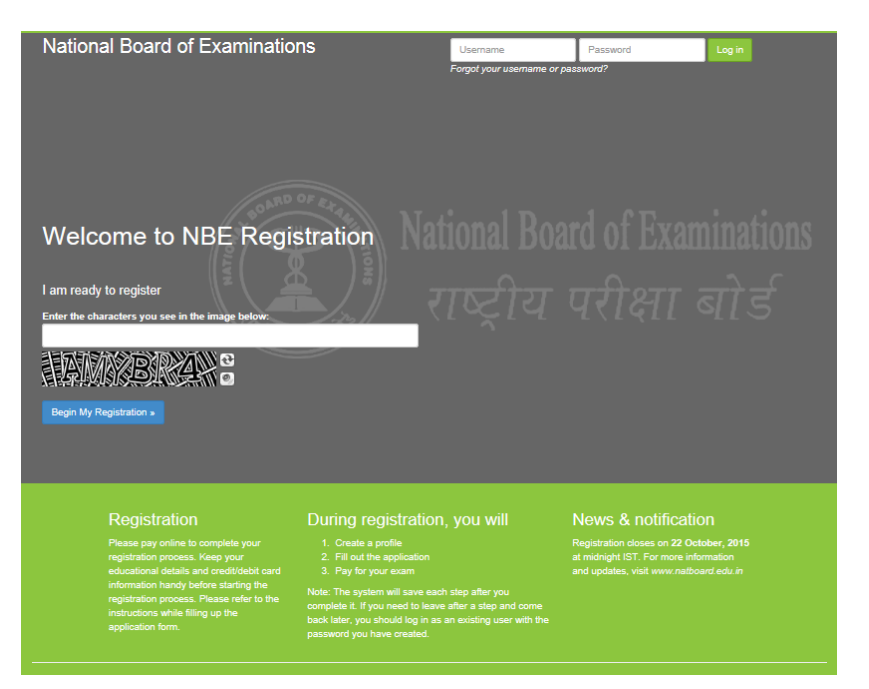

#### **Opening Screen**

For a first time user, please follow the instructions under the heading "I am Ready to Register" to begin the registration. The candidates, who have already created a profile for AIPGMEE 2016, please enter the username and password and click on "Log In" button to view the profile.

## Captcha

Candidates will see a special set of characters displayed on the screen. They will need to retype the characters in the box provided. These characters, called "CAPTCHA" are a safety feature designed so the computer knows a human is entering the system and not a computer programme. If one has trouble reading the characters, they can click the audio icon or the refresh icon. Once the Captcha is entered, click on "Begin My Registration." This will take oneself to the next section, which is "Create a Profile."

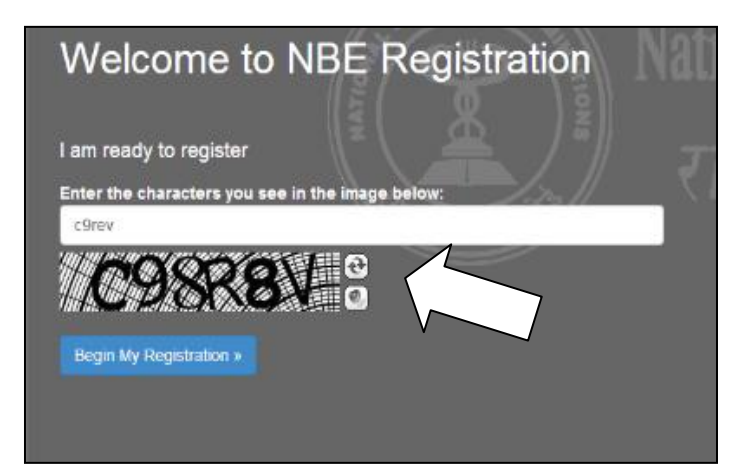

## **1. Create a Profile**

In this section, candidates will enter basic contact information.

#### Your name and email

- Candidates should enter their name exactly as it appears on their MBBS Degree/Provisional Pass Certificate of MBBS
- 2. Enter Gender
- 3. Enter the email address. This is where the Application email and Admit Card will be sent.
- Enter the Father's and Mother's name. Please do not prefix any salutation such as Shri/Smt/Dr/Mr/Mrs etc while entering the name

#### **Create a login**

Creating a login enables the candidates to log back in later if they need to make changes, or request a resend of their Admit Card or AIPGMEE application.

1. **Username**. Must be a combination of alphanumeric characters (letters and numbers) but <u>does not</u> contain spaces or special characters. The maximum length allowed is 50 characters.

2. **Password.** Must be 7-20 characters long and contain <u>*at least*</u> one alpha and one numerical character.

#### 3. Secret reminder question.

If one forgets their username and password, this question will help verify their identity.

4. Read the **Data Privacy Policy** and indicate the agreement to the policy. Agreement is required to register for the AIPGMEE.

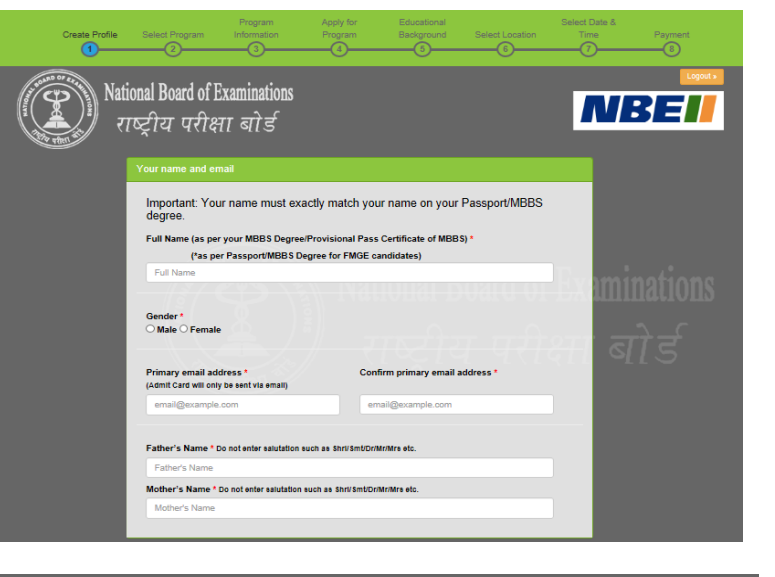

| Username                                                                             |                                                        |  |
|--------------------------------------------------------------------------------------|--------------------------------------------------------|--|
|                                                                                      |                                                        |  |
| Password * (password requirements)                                                   | Confirm Password *                                     |  |
| Password                                                                             | Password                                               |  |
| Your secret reminder question *<br>Your mother's maiden name<br>Your secret answer * | Confirm answer to reminder question *                  |  |
| Secret answer                                                                        | Secret answer                                          |  |
| Security & Data Privacy Policy *<br>By selecting "I agree", you acknowledge yo       | w have read and agree to the Prometric Security & Data |  |

# **Additional contact information**

- 1. **Primary telephone number**. Enter the entire number. Mobile number is recommended as Prometric will be using this number to send important AIPGMEE related text messages by SMS.
- 2. **Secondary telephone number**. Enter either a landline or another mobile number. Include Area Code/STD code in case of a landline number.
- 3. **Postal Address**. This is where the correspondence will be sent. Each address line should be limited to 30 characters including spaces. Candidates may make use of Address line 1, 2 and 3 in case of longer addresses.

Click "Save & Continue" to move on to the next section, which is the AIPGMEE Application.

Note that once the profile has been created and saved, no changes can be made to the name or username. Username and password will be used to login into the profile.

| Type *                                               | Country<br>code *         | Primary Phone<br>Number * | Туре              | Country<br>code | Secondary Phone<br>Number |          |
|------------------------------------------------------|---------------------------|---------------------------|-------------------|-----------------|---------------------------|----------|
| Mobile 🔽                                             | 91                        | 23456789                  | Landline          | 91              | 23456789                  |          |
| (Mobile phone rec                                    | commended. U              | sed for SMS notifica      | tion)             |                 |                           |          |
| Postal Addre                                         | ss(address                | where you wou             | ld like corres    | pondence se     | ent)                      |          |
| Country *                                            |                           |                           |                   |                 |                           |          |
| India                                                |                           |                           |                   |                 |                           |          |
| Address line 1                                       |                           |                           |                   |                 |                           |          |
| Address Line 1                                       | 1                         |                           |                   |                 |                           |          |
| A.4                                                  |                           |                           |                   |                 |                           | aminatio |
| Address Line 2                                       | 2                         |                           |                   |                 |                           |          |
| riddredd Erre i                                      | -                         |                           |                   |                 |                           | a        |
| Address line 3                                       |                           |                           |                   |                 |                           | ा तो र्ट |
| Address Line 3                                       | 3                         |                           |                   |                 |                           | 915      |
| City *                                               |                           |                           |                   |                 |                           |          |
| City                                                 |                           |                           |                   |                 |                           |          |
|                                                      |                           |                           |                   |                 |                           |          |
| States / Union 1                                     | Ferritories *             |                           |                   |                 |                           |          |
| mease select                                         | a state / provin          | 02                        |                   |                 |                           |          |
| PIN CODE *<br>(For India - If you<br>www.indiapost.g | u do not know y<br>ov.in) | your Pin Code look o      | in the Indian Pos | tal Services we | bsite –                   |          |
| 123456                                               |                           |                           |                   |                 |                           |          |
|                                                      |                           |                           |                   |                 |                           |          |

# 2. Apply for AIPGMEE

Once the candidates have successfully created their profile, they will be taken to the exam selection screen. To register for AIPGMEE, please select All India Post Graduate Medical Entrance Examination (AIPGMEE) from the drop down menu.

## **Exam Information**

Once the exam is selected, click on Save & continue button. The next screen will be the exam information screen which will provide important

information related to exam such as important dates, fees and program information.

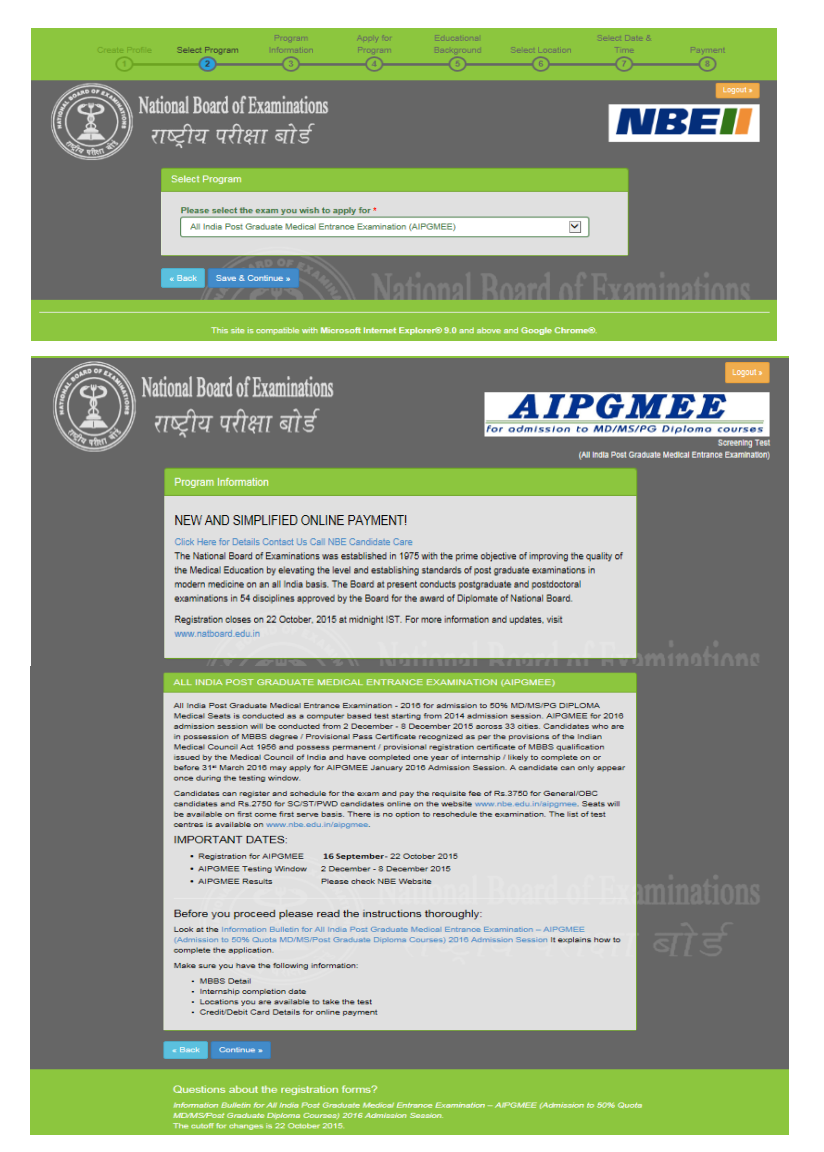

#### **Personal Information**

Candidates will be required to enter their Nationality, Category as per central list and Date of Birth. Please note, the fee for the AIPGMEE 2016 is Rs. 2750/- (for SC/ST/PWD {Physically Handicapped} candidates) and Rs. 3750/-(for General/OBC candidates). Please select the category carefully as no changes can be made once the application is submitted.

Candidates will be asked to submit their preference to join an institute/hospital of Armed Forces.

Candidates will also need to select "No" or "Yes" to the question "Are you a Person with Disabilities (Physically Handicapped)?" They will have to once again confirm if they have selected yes to this question.

Next, they will be asked to choose their residential domicile state. This is the state, which one considers as his permanent residence. Next, select religious or linguistic minority one belongs to, if applicable.

Candidates will also be required to provide two marks of identification. Identification marks are marks on the body or face of a person to identify correctly. Some examples are like a mole on the right cheek or a scar on the neck or chin etc.

Enter the MCI/SMC Registration number along with the name of the Medical Council and the Type of Registration.

Click on Save and Continue to move to the next section.

| Create Profile | e Select Program Information Program Background Select Location                                                                                                    | -0-           | Payment                           |
|----------------|----------------------------------------------------------------------------------------------------|---------------|-----------------------------------|
| ABD OF EX- 44  |                                                                                                    |               | Logouta                           |
| &)]) N         | ational Board of Examinations                                                                                                    | <b>FM</b>     | EE                                |
| A when         | राष्ट्रीय परीक्षा बॉर्ड for admission to Mi                                                                                                    | )/MS/PG       | Diplomo courses<br>Screening Test |
| 9              | Apply for AIPGMEE                                                                                                    | Post Gladuate | e medical Entrance Examination)   |
|                |                                                                                                    |               |                                   |
|                | Indian O Other                                                                                                    |               |                                   |
|                | Category *                                                                                                    |               |                                   |
|                | category at a later stage, you category category category and be to be used to be and you multiclobe and to category our<br>category at a later stage, your candidature<br>may be cancelled.)                                                                                                    |               |                                   |
|                | General     Scheduled Caste (SC), as nor the Central List (To know more)                                                                                                    |               |                                   |
|                | O Scheduled Tribe (ST) - as per the Central List (To know more)                                                                                                    |               |                                   |
|                | OBC (Non-Creamy Layer) - as per the Central List (To know more)                                                                                                    |               |                                   |
|                | Are you willing to take up post graduate courses in institute/hospital of Armed Forces medical                                                                                                    |               |                                   |
|                | Services ? *<br>(Please see details on http://www.afmodg1d.gov.in)                                                                                                    |               |                                   |
|                | Yes No Please select which one of the following category of professional you belong to.                                                                                                    |               |                                   |
|                | Serving Armed Forces Medical Services Officer     O Paramilitary/GOL Soonsored Officers                                                                                                    |               |                                   |
|                | O Ex Short Service Commissioned Officer                                                                                                    |               |                                   |
|                | Civilian Doctor                                                                                                    |               |                                   |
|                | Date of birth *<br>2/8/1990                                                                                                    |               |                                   |
|                | Are you a Person with Disabilities (Physically Handicapped)? * (To know more)                                                                                                    |               |                                   |
|                | Please confirm your PWD status before proceeding with your application!<br>• Yes O No                                                                                                    |               |                                   |
|                | You are applying as a PWD candidate. Please confirm. *                                                                                                    |               |                                   |
|                |                                                                                                    |               |                                   |
|                | Delhi                                                                                                    |               |                                   |
|                | Minority                                                                                                    |               |                                   |
|                | Do you belong to any religious or linguistic minority?*                                                                                                    |               |                                   |
|                | ® Yes⊖No                                                                                                    |               |                                   |
|                | Linguistic                                                                                                    |               |                                   |
|                | Specify language *                                                                                                    |               |                                   |
|                | Do you have any documentary evidence in support of your minority status?*                                                                                                    |               |                                   |
|                | Yes O No     Kindly mention the document indicating your minority status in the text box. (50 word limit)                                                                                                    |               |                                   |
|                | language hindi                                                                                                    |               |                                   |
|                |                                                                                                    |               |                                   |
|                |                                                                                                    |               |                                   |
|                | Marks of Identification                                                                                                    |               |                                   |
|                | mole                                                                                                    |               |                                   |
|                | Mark of Identification 2 * scratch                                                                                                    |               |                                   |
|                |                                                                                                    |               |                                   |
|                | MCI/SMC Registration Detail                                                                                                    |               |                                   |
|                | abv28354                                                                                                    |               |                                   |
|                | Select the Name of your Medical Council *                                                                                                    |               |                                   |
|                | Delhi Medical Council                                                                                                    | henn          |                                   |
|                | Type of Registration * Permanent                                                                                                    |               |                                   |
|                | Candidates are required to bring a photocopy of the permanent or provisional SMCIMCI registration (to be retained) and at lea                                                                                                    | at one        |                                   |
|                | organa and varie (unic seprece) prover viewindcation to the test centre. I ne name on your photo identification must match your ha<br>as entered in your registration. Acceptable forms of photo identification are limited to Driver's licence, Passport, PAN Card and<br>ID. Photocopies of the original are not acceptable. | Voter         |                                   |
|                | Candidates who do not produce PHOTOCOPY of SMC/MCI registration certificate along with a valid photo ID would not be all<br>to test.                                                                                                    | wed           |                                   |
|                |                                                                                                    |               |                                   |
|                | Back Save & Continue >                                                                                                    |               |                                   |
|                | Questions about the registration forms?                                                                                                    |               |                                   |
|                | Information Bulletin for All India Post Graduate Medical Entrance Examination – AIPGMEE (Admission to 50<br>MD/MS/Post Graduate Diploma Courges) 2016 Admission Sessign.                                                                                                    |               |                                   |
|                |                                                                                                    |               |                                   |

This site is compatible with Microsoft Internet Explorer® 9.0 and above and Google Chrome®.

### **Educational Background**

Candidates must enter the total aggregate marks obtained in their professional MBBS examination along with the name of the university/institute/college where MBBS was completed, state and month and year of passing MBBS. The cut off dates for the recognition of the Medical Colleges from where the candidates have passed their MBBS Degree Course and completed compulsory rotatory Internship for the year 2015 will be 31 October, 2015.

Candidates will also be required to enter information on their Internship completion date. (Internship completion date must be on or before **31 March 2016**) and additional educational qualifications.

Candidates will be required to provide additional information pertaining to being deported/rusticated during a medical course or being charged for use of unfair means by NBE or any other examination body. If they have appeared for any NBE exam before, please specify details.

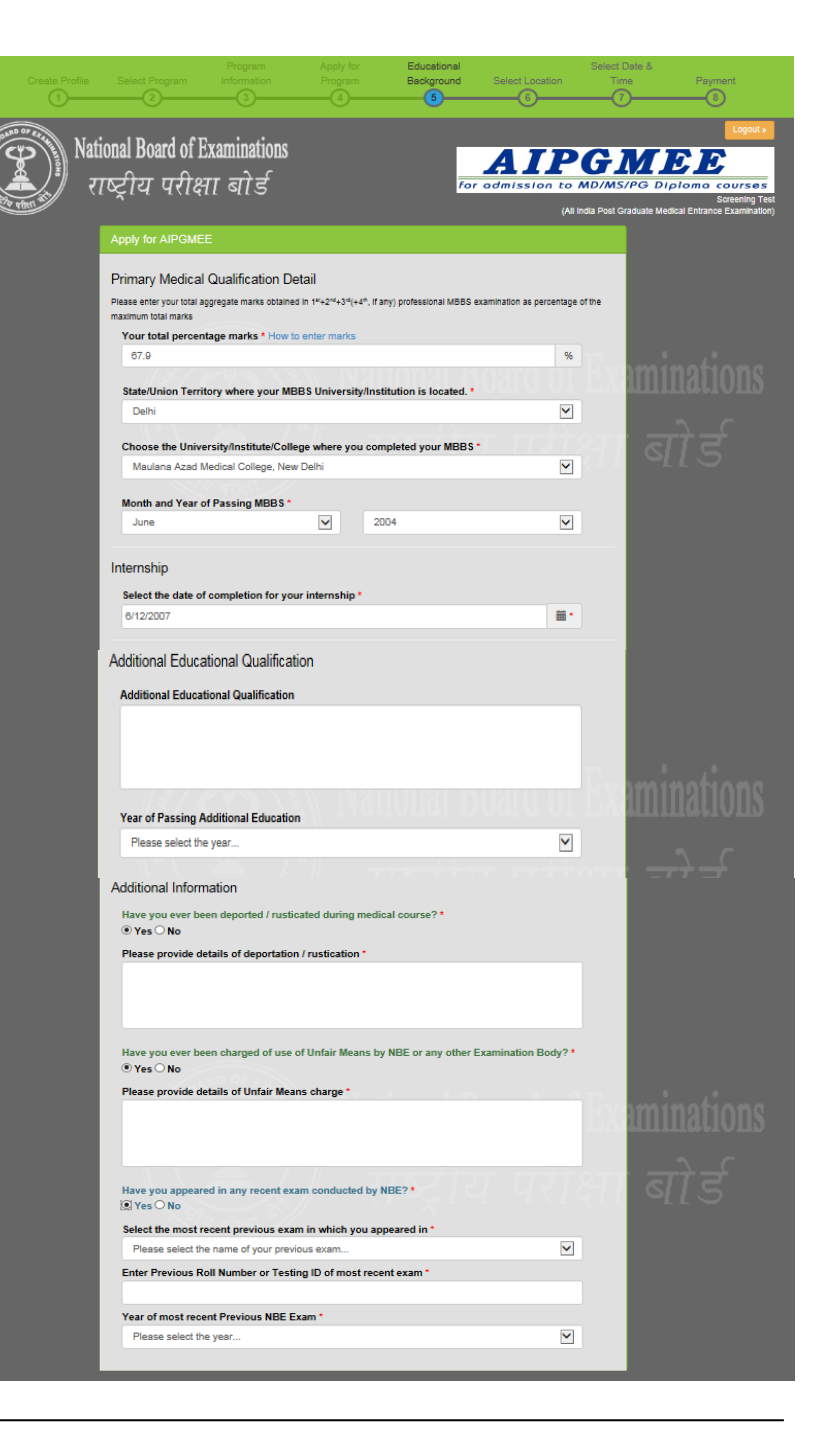

#### **Declaration by Candidate**

In this section, candidates will be required to choose "I Agree" or "I Disagree" to the declaration statement. This declaration affirms that candidates are eligible to take the AIPGMEE and all the information that is entered is correct.

After reading this section, candidates need to choose "I agree," in order to click "Save & Continue" to proceed to the next section. If you select "I disagree," you will not be allowed to proceed.

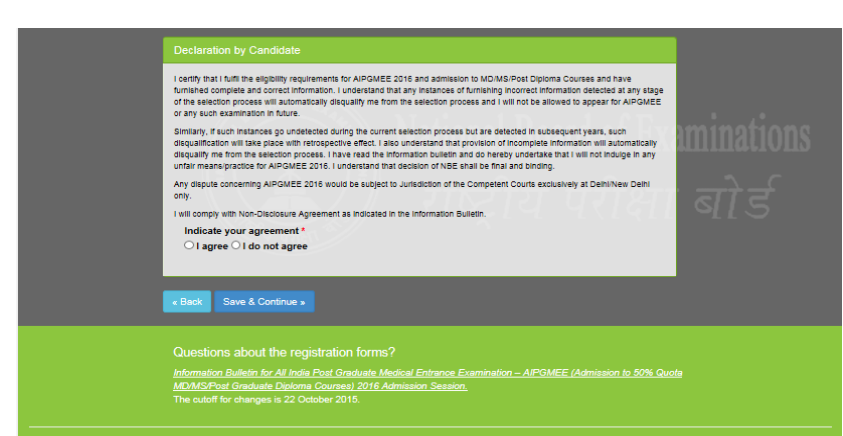

his site is compatible with Microsoft Internet Explorer® 9.0 and above and Google Chrome®.

#### **Errors**

If one chooses "Save & Continue" and have not completed any mandatory fields (marked by "\*"), an error message will appear on the screen besides that particular field which is either incomplete or entered incorrectly. The fields that are missing are highlighted in red. In this example, the candidate needs to agree to the Security and Data Privacy Policy and also specify a phone number for the system to save the profile completely.

# **3. Schedule the Exam**

# **Select Location for the Exam**

The next step will be to choose the preferred location where one would like to take the exam. AIPGMEE will be conducted in 33 cities across India. Candidates may choose any one of the preferred location to schedule the exam.

Availability is on a first come, first serve basis and one will be only shown options that are available at the point of scheduling the exam. In case all seats in a particular location are filled, candidates will see a message indicating all seats in that location are filled and they will be asked to select a new location.

Note: AIPGMEE may be taken during the testing window from 2 December - 8 December 2015. There will be two sessions each day at 10:00 AM and 3:45 PM. Each candidate is only required to appear in any one session during this testing window.

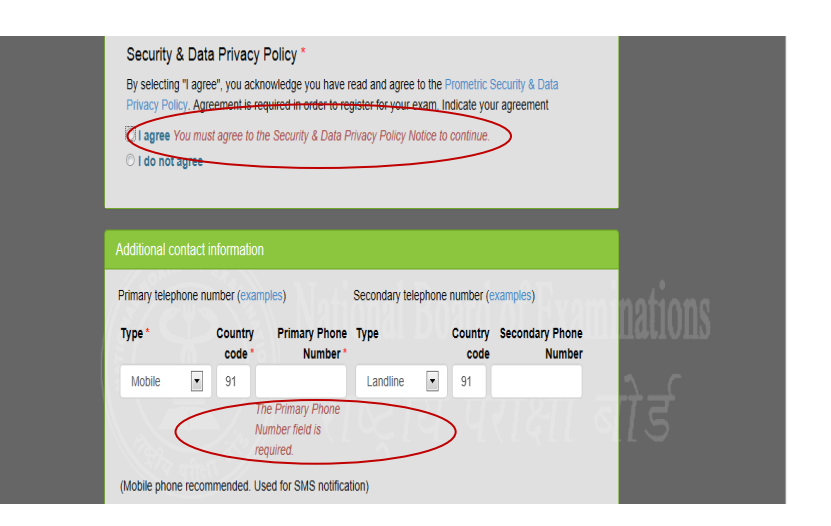

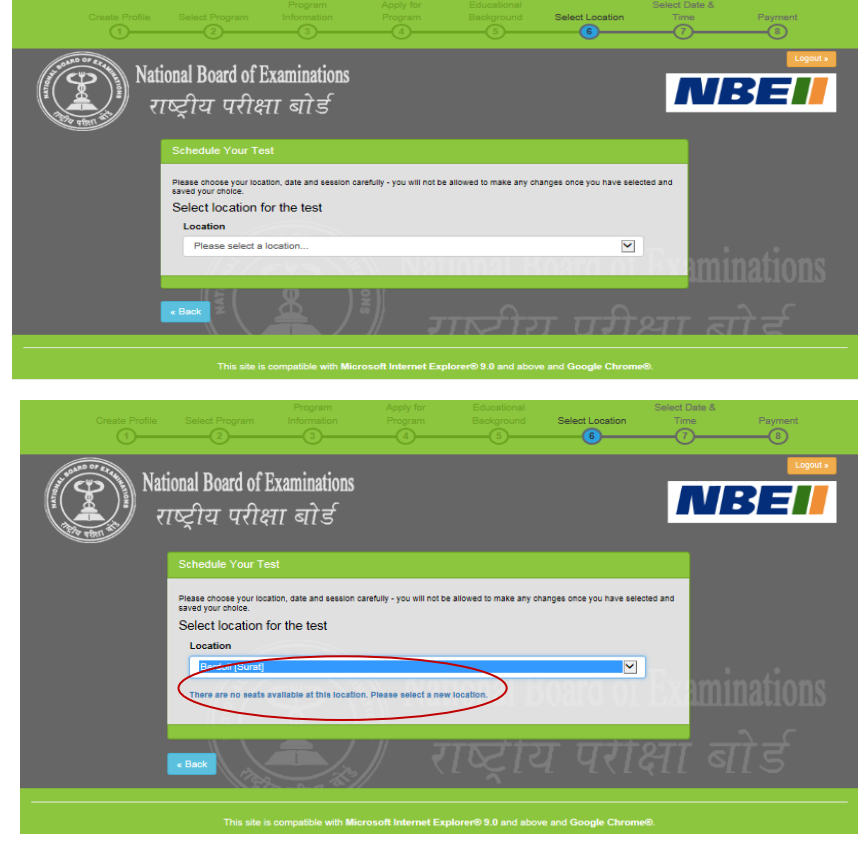

### Select Test Site

Once candidate has selected a location for the exam, all available test sites in that particular location will show up. Candidate may choose any available test site. The exact address and location can also be viewed by clicking on the link "Directions". Candidates are advised to familiarize themselves with the location of examination centre and plan travel time accordingly.

In order to proceed with the scheduling, click on "Schedule Appointment" button under the site of their choice.

| Schedule Your Test                                               |                                                                                                    |                                   |                  |
|------------------------------------------------------------------|----------------------------------------------------------------------------------------------------|-----------------------------------|------------------|
| Please choose your location, date and se<br>saved your choice.   | ssion carefully - you will not be allowed                                                                      | to make any changes once you ha   | ive selected and |
| Select location for the test<br>Location                         |                                                                                                    |                                   | _                |
| NOIDA                                                            |                                                                                                    |                                   |                  |
| Available test sites:                                            |                                                                                                    |                                   | _                |
| NBE Test Site 107 -<br>IIM107<br>Noida<br>Schedule Appointment » | #305 ENARC<br>APARTMENTS<br>VELIYANNUR<br>THRISSUR KERELA<br>Noida Uttar Pradesh<br>12345                      | Directions                        | xamination       |
| You may want to confirm directions site.                         | for the Test Site prior to your exam o                                                                         | date. Directions are on the NBE v | •विविडि          |
| NBETest Site 108 - NBE108<br>Noida<br>Schedule Appointment »     | SECOND FLOOR<br>SECTOR 25 A, GGN<br>HARYANA 110000<br>ADDRESS LINE 2<br>ADDRESS LINE 3<br>address line 4 Noida | Directions                        |                  |

#### **Select Date and Time**

Once candidates choose their site, they must choose the date during the testing window i.e. 2 December- 8 December 2015, when they want to take the AIPGMEE. Candidates will only be able to select dates highlighted in blue. If a date in the testing window is not shown, it means that all available testing sessions at that site for that date have already been filled.

Once the date is chosen, candidates will need to choose the time of the exam i.e. either 10 a.m. session or the 3.45 p.m. session. If either of these two times does not appear, it means all available testing seats for that time have already been filled.

Note: The selection of test centre, date and time will be shown at the right of the screen under the header "Your Selection". In order to change the selection, candidate may click on the Back button to make appropriate changes.

Click on "Save & Finish" button to move towards the payment screen

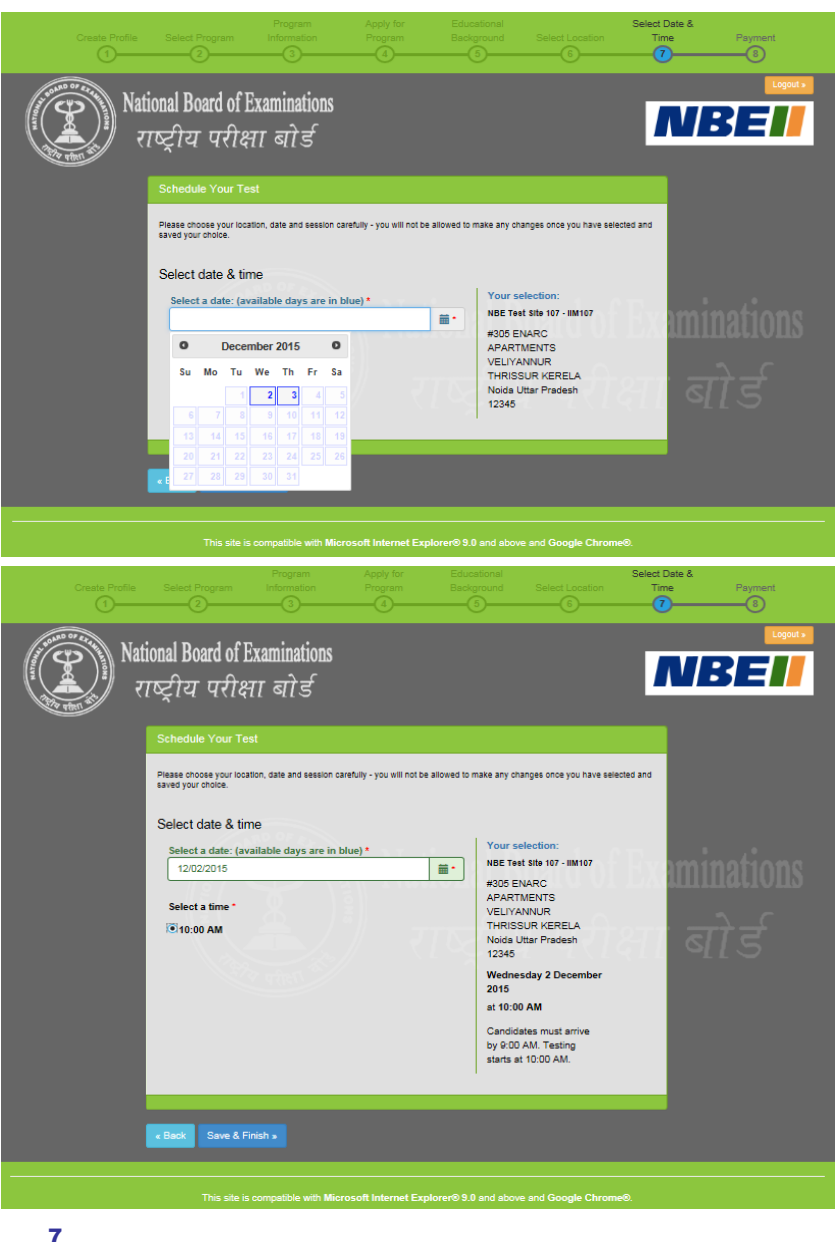

# 4. Make Online Payment

Candidates will be required to pay the exam fees (Rs 3750 for Gen/OBC candidates and Rs. 2750 for SC/ST/PWD candidates) online using their credit/debit cards issued by banks in India or through net banking. Please select the payment option from the tabs indicated on the Make Payment Screen and fill in the required information. Once all the information has been entered, click on Make Payment button. Upon successful authorization of payment, the profile will be registered and an application email will be sent within 24 hours on the registered email address.

Please keep the payment information ready at the time of scheduling the exam. The transaction must be completed within 30 minutes to reserve the seat and time selected. Failure to do so will result in the release of the selected date and time and one will have to begin the process again.

| Credit Card          | Pay by Credit Card               |                      | Merchant Name<br>National Board of Examination |
|----------------------|----------------------------------|----------------------|------------------------------------------------|
| Debit Card + ATM PIN | Card Number                      |                      | Payment Amount: ₹2750.00                       |
| Mainternet Banking   | Enter card number                | in the second second | VISA everywhere<br>you want to be              |
|                      | Month Year Y<br>Card Holder Name |                      |                                                |
|                      | Make Payment                     | Cancel               | Powered by<br>BillDesk                         |

# Note: Payment can only be made online for AIPGMEE 2016

#### **Confirmation Page**

If all information has been entered correctly, candidate will be redirected to the Welcome Back page. They should read the confirmation screen to make sure all information entered is correct. If any information is incorrect and needs to be updated, click the "Edit Profile" or "Edit Application" buttons to make appropriate changes in the area where the correction needs to be made. Candidates will be able to edit their profile till 22 October 2015.

To view the AIPGMEE application, click on the arrow against the exam header "AIPGMEE Application". The application will show up as indicated.

#### Please note: Candidates will receive the admit card within 24 hours of scheduling at their registered email address. They can also login into their profile using the username and password to print a copy of the admit card.

**Note:** If candidates want to schedule another exam, while on the confirmation screen, they can click on the button "Schedule Another Exam" to continue scheduling. If one wants to schedule later, they can log back in using their username and password.

|                                                                                                    |                                                                                                    |                                                                                                    |                                                                                                    | -                                                                                                    | Sched                                                                                   |                  |
|----------------------------------------------------------------------------------------------------|----------------------------------------------------------------------------------------------------|----------------------------------------------------------------------------------------------------|----------------------------------------------------------------------------------------------------|----------------------------------------------------------------------------------------------------|-----------------------------------------------------------------------------------------|------------------|
| come back, deep                                                                                                    | a                                                                                                    |                                                                                                    |                                                                                                    |                                                                                                    |                                                                                         | ule Another Exam |
| Profile COMPLETE                                                                                                    |                                                                                                    |                                                                                                    |                                                                                                    | 🕑 Edit Pro                                                                                                    | ofile 📫 Ch                                                                              | ange Password    |
| Name:                                                                                                    | deepa                                                                                                    | Phone 1:                                                                                                    |                                                                                                    | (91) 65456456                                                                                                    | 3                                                                                       |                  |
| Gender:                                                                                                    | Female<br>05NPE2015                                                                                                    | Phone 2:                                                                                                    |                                                                                                    | (91) 09873846<br>Street 1A                                                                                                    | 3708                                                                                    |                  |
| Email:                                                                                                    | deepa 311983@yahoo.co.in                                                                                                    | City:                                                                                                    |                                                                                                    | Uttam Nagar                                                                                                    |                                                                                         |                  |
|                                                                                                    |                                                                                                    | State:                                                                                                    |                                                                                                    | Delhi                                                                                                    |                                                                                         |                  |
| ·                                                                                                    | - a ap .                                                                                                    |                                                                                                    |                                                                                                    | n                                                                                                    | I ei                                                                                    |                  |
| AIPGMEE Application COMPLETE                                                                                                    | TATUTA NON IN                                                                                                    | •                                                                                                    | Print Application                                                                                                    | Email Appl                                                                                                    | ication 🕑                                                                               | Edit Application |
|                                                                                                    |                                                                                                    | FAILURATED                                                                                                    | 1.1.7/1.1.1.1                                                                                                    |                                                                                                    |                                                                                         |                  |
| π                                                                                                    | his site is compatible with Microsoft Intern                                                                                                    | et Explorer⊗ 9.0 and abov                                                                                                    | e and Google Ch                                                                                                    | irome®.                                                                                                    |                                                                                         |                  |
|                                                                                                    |                                                                                                    |                                                                                                    |                                                                                                    | -                                                                                                    |                                                                                         |                  |
| IPGMEE Application COMPLETE                                                                                                    |                                                                                                    |                                                                                                    | rint Application                                                                                                    | 🖾 Email Applic                                                                                                    | sation G E                                                                              | dit Application  |
| our AIPGMEE registration is now cor                                                                                                    | mplete.                                                                                                    |                                                                                                    |                                                                                                    |                                                                                                    |                                                                                         |                  |
| ou should receive an email at deena                                                                                                    | 311983@vahoo.co.in.containing.your.Adm                                                                                                    | nit Card. Please login to prin                                                                                                    |                                                                                                    |                                                                                                    |                                                                                         |                  |
|                                                                                                    |                                                                                                    |                                                                                                    | nt your samit card                                                                                                    |                                                                                                    |                                                                                         |                  |
|                                                                                                    |                                                                                                    |                                                                                                    | nt your admit card                                                                                                    |                                                                                                    |                                                                                         |                  |
| our information is below. Review it to<br>andidate will need to bring at least or<br>ame as entered in your registration. A<br>given are to coortable. Coordidate                                                                                                    | o make sure it is correct. Additional informat<br>ne original and valid (not expired) photo ide<br>Acceptable forms of photo identification are<br>will get the percentified to be the the test if photo                                                                                                    | ion for identification at the s<br>ntification to the test centre.<br>limited to Driver's license, F                                                                                                    | ite.<br>. The name on yo<br>Passport, PAN Ca                                                                                                    | ur photo identifics<br>rd, and Voter ID.                                                                                                    | ition must mati<br>Photocopies o                                                        | ch your<br>f the |
| our information is below. Review it to<br>andidate will need to bring at least or<br>sme as entered in your registration. A<br>iginal are not acceptable. Candidate<br>(am done (ext) )                                                                                                    | o make sure it is correct. Additional informat<br>ne original and valid (not expired) photo ide<br>Acceptable forms of photo identification are<br>is will not be permitted to take the test if photo<br>is will not be permitted to take the test if photophotophotophotophotophotophotophot                                                                                                    | ion for identification at the s<br>ntification to the test centre.<br>limited to Driver's license, f<br>to identification is not prese                                                                                                    | it your samit cara<br>iite.<br>. The name on yo<br>Passport, PAN Ca<br>ented.                                                                                                    | ur photo identifica<br>rd, and Voter ID.                                                                                                    | ition must mati<br>Photocopies o                                                        | ch your<br>f the |
| bur information is below. Review it to<br>andidate will need to bring at least or<br>me as entered in your registration. A<br>giginal are not acceptable. Candidate<br>am done (ext) >                                                                                                    | o make sure it is correct. Additional informat<br>ne original and valid (not expired) photo ide<br>Acceptable forms of photo identification are<br>is will not be permitted to take the test if pho                                                                                                    | ion for identification at the s<br>ntification to the test centre,<br>limited to Driver's license, f<br>to identification is not prese                                                                                                    | ite your samit caro<br>ite.<br>. The name on yo<br>Passport, PAN Ca<br>anted.                                                                                                    | ur photo identifica<br>rd, and Voter ID.                                                                                                    | ition must mat<br>Photocopies o                                                         | ch your<br>f the |
| our information is below. Review it to<br>andidate will need to bring at least or<br>sime as entered in your registration<br>iginal are not acceptable. Candidate<br>I and done (ext) ><br>essonal Information<br>Nationality:                                                                                                    | o make sure it is correct. Additional informat<br>ne original and valid (not expired) photo in<br>occeptaine forms of photo identification are<br>as will not be permitted to take the test if pho-<br>photies.                                                                                                    | ion for identification at the s<br>ntification to the test centre.<br>limited to Driver's license, f<br>to identification is not press<br>Educational Backgrou                                                                                                    | ite your somit caro<br>iite.<br>. The name on yo<br>Passport, PAN Ca<br>anted.<br>und                                                                                                    | ur photo identifica<br>rd, and Voter ID.                                                                                                    | ition must mati<br>Photocopies o                                                        | ch your<br>f the |
| our information is below. Review it to<br>andidate will need to bring at least or<br>meas a entered in your registration.<br>Iginal are not acceptable. Candidate<br>amone (cell) a<br>arsonal Information<br>Nationality:<br>Category:                                                                                                    | o make sure it is correct. Additional informat<br>ne original and valid (not expired) photo ide<br>Acceptable forms of photo identification are<br>as will not be permitted to take the test if photo<br>indian<br>Scheduled Tribe (ST) - as per the<br>Central List                                                                                                    | ion for identification at the s<br>ntification to the test centre<br>limited to Driver's license, f,<br>to identification is not prese<br>Educational Backgrou<br>MBBS Your Perce<br>Month and Year O<br>MBBS':                                                                                                    | nt your samit card<br>iite.<br>. The name on yo<br>Passport, PAN Ca<br>anted.<br>und<br>entage Marks:<br>f Passing                                                                                                    | ur photo identifica<br>rd, and Voter ID.<br>58.0%<br>November 201                                                                                                    | ition must mate<br>Photocopies o                                                        | bh your<br>f the |
| sur information is below. Review it to<br>andidate will need to bring at least or<br>more as entered in your registration.<br>gignal are not acceptable. Candidate<br>an done (cst) a<br>assonal Information<br>Nationality:<br>Category:<br>Willing to attend PG courses in<br>institute(s)/hospital(s) under                                                                                                    | o make sure it is correct. Additional informat<br>ne original and valid (not expirate) photo ide<br>Acceptable forms of photo identification are<br>swill not be permitted to take the test if photo<br>inform<br>Scheduled Tribe (ST) - as per the<br>Central List<br>Yes                                                                                                    | ion for identification at the s<br>ntification to the test centre<br>limited to Driver's license, f<br>toto identification is not press<br>Educational Backgrou<br>MBB's Your Perco<br>Month and Year o<br>MBB's<br>State of University                                                                                                    | It your samit card<br>iite.<br>. The name on yo<br>Passport, PAN Ca<br>anted.<br>und<br>Intage Marks:<br>f Passing<br>y:<br>tion:                                                                                                    | 58.0%<br>November 201<br>Kerala<br>Medical Colleg                                                                                                    | ation must mat<br>Photocopies o<br>13<br>e.                                             | the              |
| our information is below. Review it to<br>andidate will need to bring at least or<br>me as entered in your registration.<br>ginal are not acceptable. Candidate<br>an some review.<br>Second Information<br>Nationality:<br>Category:<br>Willing to attend PG courses in<br>institute (s)/hospital(s) under<br>AFMS:<br>Profession Category:                                                                                                    | o make sure it is correct. Additional informat<br>ne original and valid (not expirate) photo ide<br>Acceptable forms of photo identification are<br>swill not be permitted to take the test if photo<br>inform<br>Scheduled Tribe (ST) - as per the<br>Central List<br>Yes<br>Ex Shot Service Commissioned                                                                                                    | ion for identification at the s<br>ntification to the test centre<br>limited to Driver's license, f<br>toto identification is not press<br>Educational Backgrou<br>MBB's Your Perco<br>Month and Year o<br>MBB's<br>State of University<br>UniversityInstitut<br>Institute City:                                                                                                    | It your samit caro<br>ite. The name on yo<br>Passport, PAN Ca<br>anted.<br>Intage Marks:<br>If Passing<br>yy:<br>Iton:                                                                                                    | stand voter ID.<br>58.0%<br>November 201<br>Kerala<br>Medical Colleg<br>Thiruvanantha                                                                                                    | tion must mat<br>Photocopies o<br>13<br>e,<br>puram                                     | ch your<br>f the |
| our information is below. Review it to<br>andidate will need to bring at least or<br>me as entered in your registration.<br>ginal are not acceptable. Candidate<br>an done (cot) :<br>resonal information<br>Nationality:<br>Category:<br>Willing to attend PG courses in<br>institute(s)/hospital(s) under<br>AFMS:<br>Profession Category:                                                                                                    | o make sure it is correct. Additional informat<br>ne original and valid (not expired) photo is<br>deceptable forms of photo identifications<br>as will not be permitted to take the test if photo<br>indian<br>Scheduled Tribe (ST) - as per the<br>Central List<br>Yes<br>Ex Short Service Commissioned<br>Officer                                                                                                    | ion for identification at the s<br>ntification to the test centre<br>to identification is not prese<br>to identification is not prese<br>Beducational Backgrou<br>MBBS Your Perce<br>Month and Year<br>Month and Year<br>MBBS State of University<br>University/Institut<br>Institute City:                                                                                                    | It your again caro<br>ite.<br>The name on yo<br>Passport, PAN Ca<br>anted.<br>Intage Marks:<br>If Passing<br>y:<br>tion:<br>ry:                                                                                                    | ur photo identifics<br>rd, and Voter ID.<br>58.0%<br>November 201<br>Kerala<br>Medical Colleg<br>Thiruvananthay<br>India                                                                                                    | tion must mat<br>Photocopies o<br>13<br>e,<br>suram                                     | ch your<br>f the |
| sur information is below. Review it to<br>andidate will need to bring at least or<br>mess sertered in your registration.<br>(ginal are not acceptable. Candidate<br>am done (ext) +<br>essonal Information<br>Nationality:<br>Category:<br>Willing to attend PG courses in<br>institute(s)/hospital(s) under<br>AFMS:<br>Profession Category:<br>Date of birth:                                                                                                    | provide sure it is correct. Additional informat<br>ne original and valid (not expired) photo in<br>Acceptable forms of photo identification are<br>as will not be permitted to take the test if photo<br>indian<br>Scheduled Tribe (ST) - as per the<br>Central List<br>Yes<br>Ex Short Service Commissioned<br>Officer<br>20 July, 1905                                                                                                    | ion for identification at the s<br>ntification to the test centre<br>limited to Oriver's license, F<br>to identification is not prese<br>Belling and the state of the state<br>Month and Year o<br>MBBS Your Perce<br>Month and Year o<br>MBBS - State of Universit<br>University/Institut<br>Institute City:<br>Institute in Count<br>Internship Comple                                                                                                    | It your somit Caro<br>ite. The name on yo<br>Passport, PAN Ca<br>anted.<br>Intage Marks:<br>If Passing<br>y:<br>tion:<br>ty:<br>etion Date:                                                                                                    | 58.0%<br>S8.0%<br>November 201<br>Kerala<br>Medical Colleg<br>Thiruvananthag<br>India<br>30 September.                                                                                                    | tion must mab<br>Photocopies o<br>13<br>suram<br>2015                                   | ch your<br>f the |
| our information is below. Review it to<br>andidate will need to bring at least or<br>me as entered in your registration.<br>ginal are not acceptable. Candidate<br>an some review. Candidate<br>an some review. Candidate<br>and information<br>Nationality:<br>Category:<br>Willing to attend PG courses in<br>institute (s)/hospital(s) under<br>AFMS:<br>Profession Category:<br>Date of birth:<br>Domicile State/Union Territory:<br>Minority.                                                                                                    | o make sure it is correct. Additional informat<br>ne original and valid (not expired) photo ide<br>Acceptable forms of photo identification are<br>swill not be permitted to take the test if photo<br>inform<br>Scheduled Tribe (ST) - as per the<br>Central List<br>Yes<br>Ex Short Service Commissioned<br>Officer<br>20 July, 1965<br>Origina<br>Yes                                                                                                    | Ion for identification at the s<br>ntification to the test centre<br>limited to Driver's license, A<br>toto identification is not press<br>Educational Backgrou<br>MBB's Your Perce<br>Month and Year o<br>MBB's<br>State of University<br>University/Institut<br>Institute City:<br>Institute City:<br>Institute | Ity our semic series ite.<br>The name on your associate of the semicar of the semicar of the semic                                                           | ur photo identifica<br>rd, and Voter ID.<br>58.0%<br>November 201<br>Kerala<br>Medical Colleg<br>Thiruvannthag<br>India<br>30 September,                                                                                                    | tion must mat<br>Photocopies o<br>13<br>e.<br>suram<br>2015                             | ch your<br>f the |
| our information is below. Review it to<br>andidate will need to bring at least or<br>me as entered in your registration.<br>(ginal are not acceptable. Candidate<br>an done (ext) :<br>resonal information<br>Nationality:<br>Category:<br>Willing to attend PG courses in<br>institute(s)/hospital(s) under<br>AFMS:<br>Profession Category:<br>Date of brith:<br>Daniele StateUnion Territory:<br>Minority Type:                                                                                                    | o make sure it is correct. Additional informat<br>ne original and valid (not expired) photo lie<br>deceptable forms of photo identifications<br>is will not be permitted to take the test if photo<br>information of the permitted to take the test if photo<br>information of the test is the test if photo<br>information of the test is the test if photo<br>information of test is the test is the test if photo<br>information of test is the test is the test is the test if photo<br>information of test is the test is the te | ion for identification at the s<br>ntification to the test centre<br>limited to Driver's license, i<br>to identification is not prese<br>biolectional Backgrou-<br>MBBS Your Perce<br>MBBS:<br>State of University<br>University/institute<br>Institute city:<br>Institute in Count<br>Internship Comp<br>Additional Educat<br>Qualification:<br>Yaar of Passine E                                                                                                    | ry our semit care<br>ite. The name on yo<br>Passport. PAN Ca<br>ented.<br>and<br>intage Marks:<br>(Passing<br>y:<br>tion:<br>y:<br>tion:<br>y:<br>tion:<br>y:<br>tional<br>ducational                                                                                                    | ur photo identifica<br>rd, and Voter ID.<br>58.0%<br>November 201<br>Kerala<br>Medical Colleg<br>Thiruvananthag<br>30 September,                                                                                                    | tion must mat<br>Photocopies o<br>13<br>e,<br>suram<br>2015                             | ch your<br>f the |
| sur information is below. Review it to<br>andidate will need to bring at least or<br>mess sentered in your registration.<br>(ginal are not acceptable. Candidate<br>am done (ext) +<br>assonal Information<br>Nationality:<br>Category:<br>Willing to attend PG courses in<br>institute(s)/hospital(s) under<br>AFMS:<br>Profession Category:<br>Date of birth:<br>Domiolie State/Union Territory:<br>Minority Type:<br>Religion:                                                                                                    | o make sure it is correct. Additional informat<br>ne original and valid (not expired) photo in<br>Acceptable forms of photo identification are<br>acceptable forms of photo identification<br>is will not be permitted to take the test if photo<br>information is a supervised of the test of the<br>Central List<br>Yes<br>Ex Short Service Commissioned<br>Officer<br>20 July, 1995<br>Octaina<br>Yes<br>Linguistic                                                                                                    | ion for identification at the s<br>nitification to the test centre<br>limited to Driver's license, i,<br>to to identification is not prese<br>Berlin and Year o<br>MBB's Your Perce<br>Month and Year o<br>MBB's State of Universit<br>University/Institut<br>Institute City:<br>Institute in Counti<br>Institute City:<br>Institute in Counti<br>Institute City:<br>Year of Passing E<br>Qualification:                                                                                                    | ry your semit care<br>ite                                                                                                    | ur photo (dentifica<br>rd, and Voter ID.<br>88.0%<br>November 201<br>Kerala<br>Medical Colleg<br>Thiruvananthag<br>Jo September,                                                                                                    | tion must mat<br>Photocopies o<br>13<br>e.<br>suram<br>2015                             | h your<br>fhe    |
| our information is below. Review it to<br>andidate will need to bring at least or<br>me as entered in your registration.<br>ginal are not acceptable. Candidate<br>an done (cot) a<br>visional information<br>Nationality:<br>Category:<br>Willing to attend PG courses in<br>institute(s)/sopial(s) under<br>AFMS:<br>Profession Category:<br>Date of birth:<br>Minority Type:<br>Religion:<br>Language:                                                                                                    | o make sure it is correct. Additional informat<br>ne original and valid (not expired) photo is<br>deceptable forms of photo identifications<br>as will not be permitted to take the test if photo<br>inflam<br>Scheduled Tribe (ST) - as per the<br>Central List<br>Yes<br>Ex Short Service Commissioned<br>Officer<br>20 July, 1995<br>Octaina<br>Yes<br>Linguistic<br>english                                                                                                    | Ion for identification at the s<br>ntification to the test centre<br>initiate to Driver's license, is<br>to identification is not prese<br>to identification is not prese<br>MoRBS Your Perce<br>MoRBS Your Perce<br>MoRBS' of University<br>UniversityInstitut<br>Institute in Count<br>Internship Compl<br>Additional Educat<br>Qualification:<br>Year of Passing E<br>Qualification:                                                                                                    | Ity our semit care<br>ite. The name on yo<br>Passport, PAN Ca<br>ented. It is a semitary of the semitary<br>ind the semitary of the semitary<br>index of the semitary of the semitary<br>index of the semitary of the semitary<br>index of the semitary of the semitary<br>index of the semitary of the semitary<br>index of the semitary of the semitary<br>index of the semitary of the semitary<br>index of the semitary of the semitary of the semitary<br>index of the semitary of the semitary of the semitary<br>index of the semitary of the semitary of the semitary<br>index of the semitary of the semitary of the semitary<br>index of the semitary of the semitary of the semitary<br>index of the semitary of the semitary of the semitary of the semitary<br>index of the semitary of the semitary of the semitary of the semitary<br>index of the semitary of the semitary of the semitary of the semitary<br>index of the semitary of the semitary of the semitary of the semitary of the semitary<br>index of the semitary of the semitary of the semita | ur photo identifica<br>rd, and Voter ID.<br>58.0%<br>November 201<br>Karala<br>Medical Colleg<br>Thiruvanantha<br>30 September,                                                                                                    | tion must mat<br>Photocopies o<br>13<br>2015                                            | ch your<br>f the |
| sur information is below. Review it to<br>andidate will need to bring at least or<br>me as entered in your registration.<br>(ginal are not acceptable. Candidate<br>an done (end) +<br>essonial Information<br>Nationality:<br>Category:<br>Willing to attend PG courses in<br>institute(s)/hospital(s) under<br>AFMS:<br>Profession Category:<br>Date of birth:<br>Danielle StateUnion Territory:<br>Minority Type:<br>Retigion:<br>Language:<br>Supporting Evidence:                                                                                                    | provide sure it is correct. Additional informat<br>ne original and valid (not expired) photo in direction or<br>exceptable forms of photo identification are<br>swill not be permitted to take the test if photo<br>indian<br>Scheduled Tribe (ST) - as per the<br>Central List<br>Yes<br>Ex Short Service Commissioned<br>Officer<br>20 July, 1905<br>Odiline<br>Yes<br>Linguisto<br>english<br>Yes                                                                                                    | ion for identification at the s<br>ntification to the test centre<br>limited to Driver's license, it<br>to identification is not prese<br>Month and Year o<br>MBB's Your Perce<br>Month and Year o<br>MBB's State of Universit<br>University/Institut<br>Institute City:<br>Institute City:<br>Institute City:<br>Institute City:<br>Institute City:<br>Institute City:<br>Institute City:<br>Institute City:                                                                                                    | It your senit care<br>ites.<br>The name on yo<br>Passport, PAN Ce<br>and<br>Intage Marks:<br>(Passing<br>y:<br>etion Date:<br>tional<br>iducational                                                                                                    | ur photo identifica<br>rd, and Voter ID.<br>58.0%<br>November 201<br>Kerala<br>Medical Colleg<br>India<br>30 September,                                                                                                    | tion must mat<br>Photocopies o<br>13<br>e.<br>2015                                      | ch your<br>fthe  |
| our information is below. Review it to<br>andidate will need to bring at least or<br>me as entered in your registration.<br>ginal are not acceptable. Candidate<br>an done (col) a<br>associal Information<br>Nationality:<br>Category:<br>Willing to attend PG courses in<br>institute (shopshal(s) under<br>AFMS:<br>Drofession Category:<br>Date of birt.<br>Domoile State/Union Territory:<br>Minority Type:<br>Religion:<br>Language:<br>Supporting Evidence:<br>MIC/SIMC Registration Number;                                                                                                    | o make sure it is correct. Additional informat<br>ne original and valid (not expired) photol origination<br>deceptable forms of photol dentification are<br>swill not be permitted to take the test if photol<br>inflam<br>Scheduled Tribe (ST) - as per the<br>Central List<br>Yes<br>Ex Short Service Commissioned<br>Officer<br>20 July, 1905<br>Odsha<br>Yes<br>Linguisto<br>Linguisto<br>english<br>Yes<br>https://www.mathematication.com/<br>Yes                                                                                                    | ion for identification at the s<br>nitification to the test centre<br>limited to Driver's license, i<br>to to identification is not preserve<br>Month and Year o<br>MBBS Your Person<br>State of University<br>University/Institut<br>Institute City:<br>Institute City:    | It your semit care<br>ite.<br>The name on yo<br>Passport, PAN Ce<br>and<br>Intage Marks:<br>If Passing<br>y:<br>for<br>for<br>for<br>for<br>for<br>for<br>for<br>for<br>for<br>for                                                                                                    | st, photo Identifica<br>rd, and Voter ID.<br>58,0%<br>November 201<br>Karala<br>Medical Colleg<br>Thiruvananthay<br>India<br>30 September,                                                                                                    | tion must mat<br>Photocopies o<br>13<br>e.<br>suram<br>2015                             | sh your<br>fitre |
| our information is below. Review it to<br>andidate will need to bring at least or<br>me as entered in your registration.<br>(ginal are not acceptable. Candidate<br>an done (ext) :<br>resonal information<br>Nationality:<br>Category:<br>Willing to attend PG courses in<br>institute(s)/hospital(s) under<br>AFMS:<br>Profession Category:<br>Date of brith:<br>Date of brith:<br>Date | provide sure it is correct. Additional informat<br>ne original and valid (not expired) photo lie<br>deceptable forms of photo identifications<br>as will not be permitted to take the test if photo<br>information of the permitted to take the test if photo<br>information of the permitted to take the test if photo<br>information of the permitted to take the test if photo<br>Central List<br>Vies<br>Ex Short Service Commissioned<br>Officer<br>20 July, 1995<br>Odishe<br>Pages<br>Linguistice<br>english<br>Yes<br>hing 1545<br>Odishe<br>Odishe                                                                                                    | ion for identification at the s<br>ntification to the test centre<br>limited to Driver's license, it<br>to identification is not prese<br>to identification is not prese<br>Month and Year o<br>MBBS Your Perce<br>Month and Year o<br>MBBS:<br>State of University<br>UniversityInstitute<br>Institute Citty:<br>Institute Int<br>Could<br>Additional Educat<br>Qualification:                                                                                                    | In your senit care inte. In the name on yo assport. PAN Ce anted. Intege Marks: (Passing y: ition: itional itional itional                                                                                                    | ur photo identifica<br>rd, and Voter ID.<br>58.0%<br>November 201<br>Kerala<br>Medical Colleg<br>Thiruvanandhag<br>India<br>30 September,                                                                                                    | tion must mat<br>Photocopies o<br>13<br>e.<br>suram<br>2015                             | ch your<br>fthe  |
| our information is below. Review it to<br>andidate will need to bring at least or<br>me as entered in your registration.<br>(ginal are not acceptable. Candidate<br>an done (ed) :<br>reconal information<br>Nationality:<br>Category:<br>Willing to attend PG courses in<br>institute(s)/hospital(s) under<br>AFMS:<br>Profession Category:<br>Date of brith:<br>Danielle StateUnion Territory:<br>Minority Type:<br>Religion:<br>Language:<br>NucliSMC Registration Number:<br>MC/ISMC Registration Type:                                                                                                    | provide sure it is correct. Additional informat<br>ne original and valid (not expired) photo indi-<br>deceptable forms of photo identification and<br>acceptable forms of photo identifications<br>is will not be permitted to take the test if photo<br>indian<br>Scheduled Tribe (ST) - as per the<br>Central List<br>Vies<br>Ex Short Service Commissioned<br>Officer<br>20 July, 1905<br>Ocilian<br>Vies<br>Linguistic<br>english<br>Yes<br>high545<br>Ocilian Medical Council<br>Temporary                                                                                                    | ion for identification at the s<br>ntification to the test centre<br>limited to Driver's license. A<br>to identification is not prese<br>bit of the state of the state of the<br>Month and Year o<br>MBBS Your Perce<br>Month and Year o<br>MBBS :<br>State of Universit<br>University/Institut<br>Institute City:<br>Institute City:<br>Institute City:<br>Institute City:<br>Institute City:<br>Institute City:<br>Institute City:<br>Qualification:<br>Year of Passing E<br>Qualification:                                                                                                    | It your senit care ite. The name on yo assport, PAN Ce anted. Intege Marks: (Passing y: etion Date: tional iducational                                                                                                    | ur photo identifica<br>rd, and Voter ID.<br>58.0%<br>November 201<br>Kerala<br>Medical Colleg<br>India<br>30 September,                                                                                                    | tion must met<br>Photocopies o<br>13<br>e.<br>suuram<br>2015                            | ch your<br>fthe  |
| our information is below. Review it to<br>andidate will need to bring at least or<br>me as entered in your registration.<br>(ginal are not acceptable. Candidate<br>an done (ed) :<br>record information<br>Nationality:<br>Category:<br>Willing to attend PG courses in<br>institute(s)/hospital(s) under<br>AFM 5:<br>Profession Category:<br>Date of birth:<br>Domicile StateUnion Territory:<br>Minority Type:<br>Religion:<br>Language:<br>Supporting Evidence:<br>MCU/SMC Registration Number:<br>MCU/SMC Registration Type:<br>APDMEET Test Appointment. (com                                                                                                    | omake sure it is correct. Additional informat<br>ne orginal and valid (not expired) photo lie<br>deceptable forms of photo identifications<br>as will not be permitted to take the test if photo<br>information of the permitted to take the test if photo<br>information of the permitted to take the test if photo<br>information of the permitted to take the test if photo<br>central List<br>Yes<br>Ex Short Service Commissioned<br>Officer<br>20 July, 1005<br>Oddina<br>Yes<br>Linguistic<br>english<br>Yes<br>hig 1545<br>Oddina<br>Temporary                                                                                                    | ion for identification at the s<br>ntification to the test centre<br>limited to Driver's license, it<br>to identification is not prese<br>bit of the state of the state of the<br>MBB's Your Perce<br>Month and Year o<br>MBB's<br>State of University<br>University/institute<br>Institute of City:<br>Institute in Count<br>Internship Comp<br>Additional Educat<br>Qualification:                                                                                                    | In your senit care<br>inte.<br>The name on yo<br>Passport, PAN Ce<br>and<br>Intage Marks:<br>(Passing<br>y:<br>ition:<br>y:<br>v:<br>v:<br>v:<br>v:<br>v:<br>v:<br>v:<br>v:<br>v:<br>v                                                                                                    | ur photo identifica<br>rd, and Voter ID.<br>58.0%<br>Nevember 201<br>Kerala<br>Medical Colleg<br>India<br>30 September,                                                                                                    | tion must mat<br>Photocopies o<br>13<br>2015<br>Email Admit C                           | ch your<br>fthe  |
| our information is below. Review it to<br>andidate will need to bring at least or<br>me as entered in your registration.<br>ginal are not acceptable. Candidate<br>an done (edi) :<br>scional Information<br>Nationality:<br>Category:<br>Willing to attend PG courses in<br>institute(s)/inospital(s) under<br>AFMS:<br>Profession Category:<br>Date of birth:<br>Domicel StateUnion Territory:<br>Minority Type:<br>Religion:<br>Language:<br>Supporting Evidence:<br>MC/USMC Registration Type:<br>MC/USMC Registration Type:<br>MC/USMC Registration Type:<br>MC/USMC Registration Type:<br>MC/USMC Registration Type:<br>MC/USMC Registration Type:<br>MC/USMC Registration Type:<br>MC/USMC Registration Type:<br>MC/USMC Registration Type:                                                                                                    | omake sure it is correct. Additional informat<br>ne original and valid (not expired) photo is<br>deceptable forms of photo identification<br>as will not be permitted to take the test if photo<br>information of take the test if photo<br>information of take the test if photo<br>charter List<br>Central List<br>Central List<br>Central List<br>Ex Short Service Commissioned<br>Officer<br>20 July, 1995<br>Odishe<br>Ves<br>Linguistic<br>Inguistic<br>Inguistic<br>Inguistic<br>Inguistic<br>Colshe Medical Council<br>Temporary<br>NEE Testing site 4<br>Bargacion                                                                                                    | ion for identification at the s<br>ntification to the test centre<br>initiate to Driver's license.<br>The identification is not prese<br>to identification is not prese<br>Month and Year o<br>MBB's Your Perce<br>Month and Year o<br>MBB's<br>State of University<br>University/institute<br>State of University<br>University/institute<br>Institute in Count<br>Internship Compl<br>Additional Educat<br>Qualification:<br>Year of Passing E<br>Qualification:                                                                                                    | It your senit care<br>inte.<br>The name on yo<br>Passport. PAN Ce<br>and<br>Intage Marks:<br>(Passing<br>y:<br>tion:<br>y:<br>tion:<br>y:<br>tion:<br>ducational<br>ducational<br>ducational<br>ducational<br>o the test:                                                                                                    | ur photo identifica<br>rd, and Voter ID.<br>58.0%<br>November 201<br>Kerala<br>Medical Colleg<br>India<br>30 September,<br>30 September,                                                                                                    | tion must mat<br>Photocopies of<br>13<br>2015<br>Email Admit C                          | ard              |
| our information is below. Review it to<br>andidate will need to bring at least or<br>me as entered in your registration.<br>(ginal are not acceptable. Candidate<br>an done (ed) a<br>science of the science of the science<br>and done (ed) a<br>science of the science of the science<br>and done (ed) a<br>science of the science of the science of the<br>Nationality:<br>Category:<br>Willing to attend PG courses in<br>institute(s)/science of the<br>ministration of the science of the<br>ministration of the science of the<br>ministration of the science of the<br>ministration of the science of the<br>ministration of the science of the<br>ministration of the science of the<br>ministration of the science of the<br>ministration of the science of the<br>ministration of the science of the<br>ministration of the science of the<br>ministration of the science of the science of the<br>Microscience of the science of the science of the<br>Microscience of the science of the science of the<br>Microscience of the science of the science of the science of the<br>Microscience of the science of the science of the science of the<br>Microscience of the science of the science of the science of the<br>Microscience of the science of the science of the science of the science of the<br>Microscience of the science of the science                                                                                                    | orake sure it is correct. Additional informat<br>ne orginal and valid (not expired) photo is<br>deceptable forms of photo identification<br>as will not be permitted to take the test if photo<br>information in the permitted to take the test if photo<br>information is a super the<br>Central List<br>Central List<br>Ves<br>Ex Short Service Commissioned<br>Officer<br>20 July, 1995<br>Odisha<br>Officer<br>20 July, 1995<br>Odisha<br>Ves<br>Linguistic<br>english<br>Ves<br>high 45<br>Odisha Kedical Council<br>Temporary<br>NEE Testing site 4<br>Bargatore<br>Saturday, 20 November, 2015<br>Saturday, 20 November, 2015                                                                                                    | ion for identification at the s<br>ntification to the test centre<br>limited to Driver's license.<br>The identification is not prese<br>to identification is not prese<br>Month and Year o<br>MBBS Your Perce<br>Month and Year o<br>MBBS Sour Perce<br>MBBS:<br>State of University<br>University/institute<br>State of University<br>University/institute<br>Institute in Count<br>Internship Compl<br>Additional Educat<br>Qualification:<br>Year of Passing E<br>Qualification:                                                                                                    | It your semit care<br>inte.<br>The name on yo<br>Passport PAN Ce<br>and<br>Intage Marks:<br>(Passing<br>y:<br>tion:<br>y:<br>tion:<br>y:<br>tion:<br>y:<br>tion:<br>ducational<br>ducational<br>ducational<br>ducational                                                                                                    | ur photo Identifica<br>rd, and Voter ID.<br>58.0%<br>November 201<br>Kerala<br>Medical Colleg<br>India<br>30 September,<br>30 September,<br>201<br>Providentification<br>202<br>Providentification<br>202<br>Providentification<br>2 | tion must mat<br>Photocopies of<br>13<br>2015<br>Email Admit C<br>Re prescribed<br>AACI | ard              |
| our information is below. Review it to<br>andidate will need to bring at least or<br>me as entered in your registration.<br>(ginal are not acceptable. Candidate<br>an dore (ed) :<br>reconsil information<br>Nationality:<br>Category:<br>Willing to attend PG courses in<br>institute(s)/hospital(s) under<br>AFMS:<br>Profession Category:<br>Date of birth:<br>Date of birth:<br>Date of birth:<br>Date of birth:<br>Date of birth:<br>Minority Type:<br>Religion:<br>Languagi:<br>Supporting Evidence:<br>MUCISMC Registration Number:<br>MCI/SMC Registration Type:<br>AIPGMEET Fest Appointment _ com<br>Test Site:<br>Date and time:                                                                                                    | provide sure it is correct. Additional informat<br>ne original and valid (not expired) photo indi-<br>deceptable forms of photo identifications<br>are swill not be permitted to take the test if photo<br>infinite interview of photo identification<br>Scheduled Tribe (ST) - as per the<br>Central List<br>View<br>Ex Short Service Commissioned<br>Officer<br>20 July, 1905<br>Ocilian<br>Ves<br>Linguisto<br>Ves<br>Linguisto<br>english<br>Ves<br>http1545<br>Ocilian Medical Council<br>Temporary<br>Externet<br>Distances, 20 November, 2015<br>100 OAM                                                                                                    | ion for identification at the s<br>ntification to the test centre<br>limited to Driver's license. A<br>to identification is not prese<br>to identification is not prese<br>Month and Year o<br>MBBS Your Perce<br>Month and Year o<br>MBBS :<br>University/Institut<br>Institute City:<br>Institute City:<br>Institute City:<br>Institute City:<br>Institute City:<br>Qualification:<br>Year of Passing E<br>Qualification:<br>Your out Passing I<br>Printed copy of<br>Photocopy of y<br>registration to E                                                                                                    | It your semit care itie. The name on yo assport, PAN Ce assport, PAN Ce and Indige Marks: (Passing 'y: etion Date: ional iducational iducational Compared to the test: (Admit Care with) our Permanent or our permanent or our permanent or our                                                                                                    | ur photo identifica<br>rd, and Voter ID.<br>58.0%<br>November 201<br>Kerala<br>Medical Colleg<br>India<br>30 September,<br>30 September,<br>90 September,<br>91 Provisional SMC<br>tet center AND                                                                                                    | tion must mat<br>Photocopies of<br>13<br>2015<br>Email Admit C<br>te prescribed<br>/MCI | ard              |

### **Admit Card Summary Email**

When the admit card is received by email, it should be read carefully and all information mentioned should be verified. Candidates should then print a copy.

Candidates **must bring** the Admit Card with them on the day of the exam. They will not be allowed to take the exam without the Admit Card.

To the right is an example of what the email Admit Card will look like.

To begin the exam, candidates must enter the AIPGMEE Application Number/Prometric

Testing ID on the admit card into the computer.

| ADMIT CARD FOR AIPGMEE January 2016 ADMISSION SESSION                                                                                                    |                      |
|----------------------------------------------------------------------------------------------------|----------------------|
| Dear deepa                                                                                                    |                      |
| Thank you for scheduling for AIPGMEE January 2016 Admission session.                                                                                                    | Paste your recent    |
| Your appointment request has been received and confirmed. Please do not reply to this e-mail. For<br>additional information, visit the NBE website at <u>http://www.nbe.gov.in/AIPGMEE</u>                                                                         | here.                |
| This confirmation is your official admit card. You must bring this with you to the testing centre on<br>examination.                                                                                                    | the day of your      |
| To begin exam, you must enter your Registration Number/Testing ID (Roll No.): CD1015110<br>Confirmation Number: 0G0SYD007P                                                                                                    |                      |
| Examination Date: 02 Dec, 2015<br>Examination Time: 10:00 AM                                                                                                    | E                    |
| Reporting Time: 9:00 AM                                                                                                    |                      |
| Reporting time is 1 hour prior to the examination time. The reporting counter will close at 9-3 AM permitted after that.                                                                                                    | , no la sy is        |
| Examination duration including 15 min Travel: 3 hr 4, min                                                                                                    |                      |
| Candidate's Name: deepa<br>Candidate Address: Stree 1A<br>, Uttam Nagar, DL, 1100397, mc<br>Candidate Email Address: <u>deepa 115, 120 vahoo.co in</u><br>Category: Scheduled Tribe (STD-or per the Central List<br>Date of Birth: 20 Jul, 1995<br>PWD Status: Yes |                      |
| Fest Site: NBE Testing site 4<br>Site Code: IIM04<br>Test Site Address: 930 BENGAL PALACE<br>MMS SCHOOL , MAIN MARKET, UDHYOG VIHAR , Bangalore , Kamataka - 89455                                                                                                 |                      |
| Admit Card Issued By:<br>National Board of Examinations<br>Medical Enclave, Ansari Nagar, Ring Road, New Delhi – 110029<br>Website: <u>www.natboard.edu in</u><br>Phone: 1800111700 (Toll-Free)                                                                    |                      |
| This Admit card is governed by the Information Bulletin for AIPGMEE January 2016 for Ad<br>Diploma courses – 2016. Kindly read the instructions for candidates stated on the next page.                                                                            | imission to MD/MS/PG |

#### INSTRUCTIONS FOR CANDIDATES

- 1. NBE reserves the right to verify the identity and genuineness of each candidate by taking thumb impression and
- Candidates MUST bring to the test centre the following documents:
- Printed copy of the Admit Card with photo pasted in the prescribed space AND
   Photocopy of Permanent or Provisional SMC/MCI registration\*, to be retained by the test centre AND
   Any one of the following authorised photo IDs\*\* (must be original and non-expired):
  - · PAN Card
    - . Driving Licence
    - Voter ID
  - · Passport

\*Candidates who have obtained their Primary Medical Qualification outside India and do not have SMC/MCI registration should bring their original screening test pass certificate issued on NBE letterhead.

\*\*The name on your photo identification must match your name as shown on your Admit Card. If yo ame has been changed due to events such as marriage, you must show the relevant do nent men ed be of the exam

- Marriage Certificate
- Divorce Decree Legal Name Change Document;
- EXPIRED DOCUM **DMITTED AS PROOF OF** IDENTITY.
- Electronic Gadgets such as me ile: locupent camera/Bluetooth devices etc are STRICTLY prohibited in the testing premises. Candidates f. and an possession of such electronic gadgets are liable for penal action.
   Candidates must arrive a such before the exam is scheduled to start in order to begin the check in process. The
- reporting counter will close 30 minutes before the exam start time, no late entry is permitted after that. Early exit from the test center is not permitted.
- 5. Candidates are advised to acquaint themselves with the location of the test center one day prior to the examination
- 6. This admit card is subject to the condition that if ineligibility is detected at any stage, the candidature will be cancelled.
- 7. Check the particulars in the admit card carefully. Error, if any may be reported to NBE immediately in writing by Fax/e-mail.
- No entry to test center is permitted without Admit Card.
- 9. Do not attempt to give/obtain irregular assistance of any kind during examination. Indulgence in the same shall invite penal action. Improper conduct will entail expulsion from exam
- 10. Failure to comply with these instructions will entail registration of unfair means case and action as deemed appropriate by board shall be taken including but not limited to cancellation of the current examination and debarment of candidate from future exams.
- 11. For queries, contact 1800111700 / 0124- 6771700 from 9:00 AM to 5:00 PM. (Monday to Friday)
- 12. Jurisdiction for disputes if any is exclusively before competent courts at New Delhi only.

## **Application Summary Email**

Once the AIPGMEE application has been successfully submitted,

a summary of their application will be sent to them via email within 24 hours. Please save and print a copy of the application for their records.

To the right is an example of what the email application summary will look like. Candidates should expect to receive this email within 24 hours of submitting their completed application.

## You have successfully registered for AIPGMEE 2016 AIPGMEE Application

| Personal Information                                                                                                    |                                                                                                    |
|----------------------------------------------------------------------------------------------------|----------------------------------------------------------------------------------------------------|
| Candidate's Name as ner unur UBBE degree Brouisional Bass Certificate of                                                                                                    | URBE INCHA GARG                                                                                    |
| Candidate si name as per your Noos degreer ronsional nass Cerancale of<br>Gender                                                                                                    | NOUS INCOMO                                                                                        |
| Category                                                                                                    | Set Inded Cash and a set the Central List                                                          |
| Willing for courses in AFMS Institutes/Hospitals                                                                                                    |                                                                                                    |
| Date of Birth                                                                                                    | 06 Fr 1990                                                                                         |
| Person with Disabilities                                                                                                    | :Yes                                                                                               |
| Domicile State/Union Territory                                                                                                    | :Delhi                                                                                             |
|                                                                                                    |                                                                                                    |
|                                                                                                    | 1 P                                                                                                |
|                                                                                                    |                                                                                                    |
| Educational Inform don                                                                                                    |                                                                                                    |
| Educational Inform don Your MB85 Percentage                                                                                                    | : 67.9%                                                                                            |
| Educational Inform tion<br>Your MBBS Percentage<br>UniversityInstitute/College                                                                                                    | 67.9%<br>: Maulana Azad Medical College, New Delhi                                                 |
| Educational Inform tion<br>Your MBBS Percentage<br>University/Institute/College<br>State of University                                                                                                 | : 67.9%<br>: Maulana Azad Medical College, New Delhi<br>: Delhi                                    |
| Educational Inform tion<br>Your MBBS Percentage<br>University/InstMuRCollege<br>State of University<br>Month and Year of Passing                                                                       | 67.9%<br>Mautana Azad Medical College, New Delhi<br>Delhi<br>: Une, 2004                           |
| Educational Inform tion<br>Your MBBS Percentage<br>UniversityInstMuteCollege<br>State of University<br>Month and Year of Passing<br>Internship Completion Date                                         | * 67.9%<br>: Maulana Azad Medical College, New Delhi<br>: Delhi<br>: June, 2004<br>: 12 June, 2007 |
| Educational Inform tion<br>Your MBS Percentage<br>UniversityInstituteCollege<br>State of University<br>Month and Year of Passing<br>Internating Completion Date<br>Addisonal Educational Qualification | 67.9%<br>Maulana Azad Medical College, New Delhi<br>Delhi<br>June, 2004<br>12 June, 2007<br>:      |

## **Re-entering the AIPGMEE Registration System**

If one has already begun the registration and scheduling process, but need to finish the process, edit the application information, get another copy of the application or a copy of the admit card, go to **http://www.nbe.gov.in/aipgmee/.** Enter the username and password and then click on "Log in."

Note that no cancellation or changes to the testing schedule will be allowed once the candidate has completed the registration process.

Registration closes at 11.59 p.m. on 22 October 2015. No changes will be allowed after that time.

## **Registration Help**

If, during the registration process, one has questions or need help, they should click on the information links. They are always in blue text as a hyperlink.

Information related to the area that one is completing will pop up.

The screen shot on the right is an example of someone who clicked on the "password requirements" link.

|                                   | ogni                                                                                                    |                                                                                  |                   |
|-----------------------------------|----------------------------------------------------------------------------------------------------|----------------------------------------------------------------------------------|-------------------|
| Creatir<br>your A                 | Password requirements                                                                                                    |                                                                                  | ×                 |
| Userni<br>neha                    | Your password must contain at least one a<br>Must be 7-20 characters long.<br>Allowed special characters:<br>@#\$%^&*()_=+-^-?/.,\ | Iphabet and one numeric character.                                               | - 1               |
| Passw                             |                                                                                                    |                                                                                  | Close             |
| Your sec                          | cret reminder question *                                                                                                    |                                                                                  |                   |
| Your n                            | nother's maiden name                                                                                                    |                                                                                  | -                 |
| Your sea                          | cret answer *                                                                                                    | Confirm answer to reminder ques                                                  | tion *            |
|                                   |                                                                                                    |                                                                                  |                   |
|                                   |                                                                                                    |                                                                                  |                   |
|                                   |                                                                                                    |                                                                                  |                   |
| Securit                           | y & Data Privacy Policy *                                                                                                    |                                                                                  |                   |
| Securit<br>By select<br>Privacy F | y & Data Privacy Policy *<br>ing "I agree", you acknowledge you have re<br>olicy. Agreement is required in order to reg            | ad and agree to the Prometric Securit<br>ister for your exam. Indicate your agre | y & Data<br>ement |
| Securit<br>By select<br>Privacy F | y & Data Privacy Policy *<br>ing "I agree", you acknowledge you have re<br>volicy, Agreement is required in order to reg           | ad and agree to the Prometric Securit<br>ister for your exam. Indicate your agre | y & Data<br>ement |

#### **Forgot Username or Password**

If candidates need to login back into the system, but have forgotten their username or password, they can retrieve the same through the following steps.

- 1. Click on Forgot your username or password link on the home page
- 2. Candidates will be redirected to a screen where they will be asked to select which option they would like to retrieve.
- 3. For username, please enter the email id provided at the time of filling up the application form and CAPTCHA. Click on the Email Username button. Candidates will be taken to a screen where they will be asked to provide the answer to their secret reminder question. This is an added security step to ensure that a valid user is entering the system to make appropriate changes. Click on Email Username button again, the username will be emailed on the registered email address.
- 4. For retrieval of password, enter the username created while filling up the application form and CAPTCHA. Click on Email Password button. Candidates will be taken to a screen where they will be asked to provide the answer to their secret reminder question. This is an added security step to ensure that a valid user is entering the system to make appropriate changes. Click on Email Password button again, the password will be emailed on the registered email address.

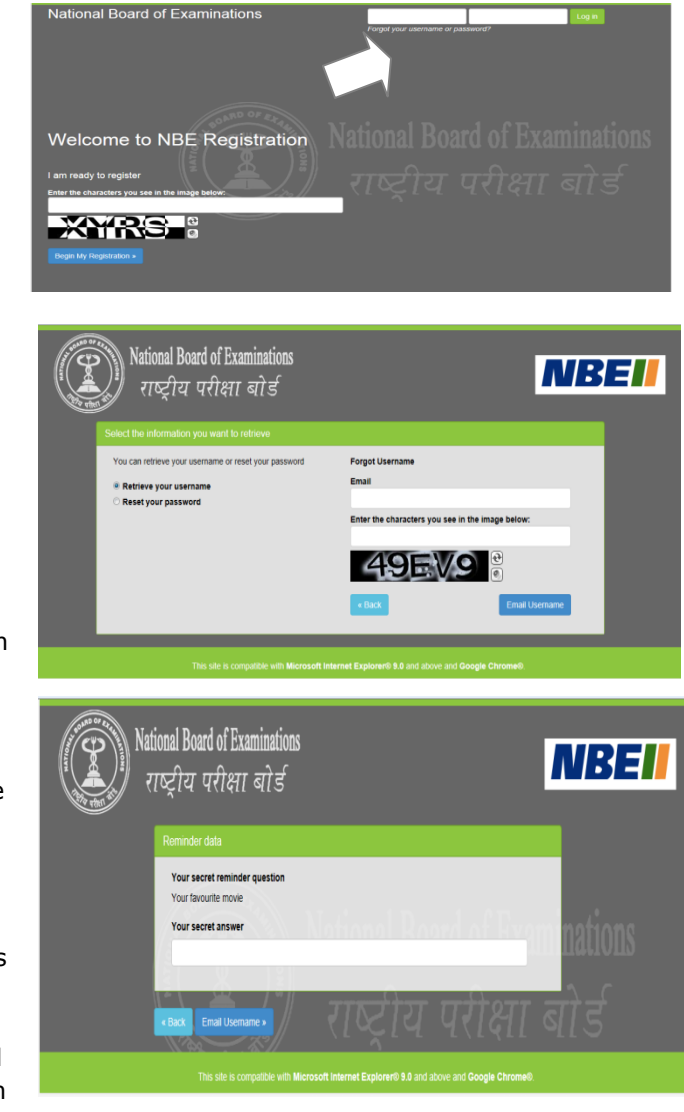

#### **The Testing Process**

Candidates will take the AIPGMEE on a computer at the test centre they have opted for during the scheduling of their exam. Candidates do not need any computer experience or typing skill to take the exam. The AIPGME examination will begin with a short tutorial on the exam and its features.

Candidates must arrive one (1) hour before their scheduled appointment. This allows time for sign in and for staff to verify their identity and documentation.

Candidates will need to bring the following documents with them to the test centre:

1. **Admit Card**. Candidates must bring their Admit Card with them to the test centre. They will not be allowed to take the exam without it. Please paste a recent photograph on the Admit Card.

#### 2. Required Identification.

a. MCI/SMC Registration – Candidates must bring a photocopy of the MCI/SMC registration to the test centre. This would be retained at the test centre.

b. In addition they must present an original, valid (non-expired) form of photo identification in order to take the exam. The name on the photo identification must match the name as entered in the AIPGMEE registration. Acceptable forms of photo identification are limited to: Passport, PAN Card, Voter's ID and Driving License. Expired or Photocopies of the original are not acceptable.

Note: Candidates who do not present appropriate photo identification will not be allowed to take the AIPGMEE.

#### **Test Centre Rules**

To ensure that all candidates are tested under equally favourable conditions, the following regulations and procedures will be observed at each test centre. Failure to follow any of the security procedures may result in the disqualification of the exam. NBE or its designated agency reserves the right to audiotape and videotape any exam session.

**References/Study Materials** No reference materials, papers or study materials are allowed at the test centre. If one is found with these or any other aids, he/she will not be allowed to continue the exam and the answers will not be scored. Candidates will be provided with scratch papers and pencils to use during the exam session. These items (used and unused) must be returned at the end of the exam session. Removing scratch paper from the test centre will be considered an act of misconduct.

**Personal Items** Personal items, other than identification documents, are not allowed in the testing room. This includes cell phones, PDAs, BlackBerry® devices, digital/analogue watches, and any other electronic or photographic devices. Candidates will not have access to their personal items during the exam. If anyone fails to follow the directions of the test centre staff, they will not be permitted to take the exam. Any violation of this procedure during the exam may result in cancellation of the scores, dismissal by the test centre staff, or banning from future testing. Test Centres, NBE or its designated agency assume no responsibility for personal items or devices that are brought into the test centre.

**Breaks** There are no scheduled or unscheduled breaks. Once candidates are seated at the test centre, they must remain in their seat during the exam except when authorised to leave by a test centre staff member.

**Visitors** Friends or relatives who accompany candidates to the test centre are not allowed to wait in the test centre or be in contact with the candidates while taking the exam.

**Misconduct or Disruptive Behaviour** Candidates who engage in any kind of misconduct or disruptive or offensive behaviour may be dismissed from the exam. Examples are: giving or receiving help, taking part in an act of impersonation, removing test materials or notes from the testing room, using rude or offensive language and behaviour that delays or interrupts testing.

**Weapons** Weapons are strictly prohibited at the test centre.

**Questions on Exam Content** Test centre administrators are not allowed to answer any questions pertaining to the exam content. If one does not understand a question on the exam, they should answer the question to the best of their ability.